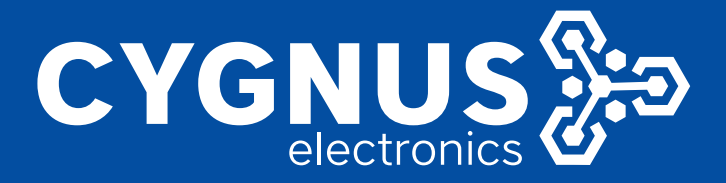

## CONFIGURACION DEL TELEFONO IP RECEPTOR DE LLAMADAS

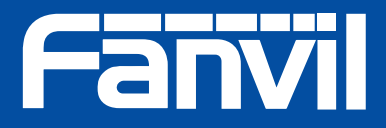

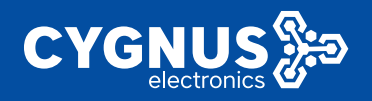

## Configuración del Teléfono IP receptor de llamadas Modelos: Cgynus: T600 / Fanvil: X7A, X7

Estos modelos de teléfonos también tienen web server, al cual se ingresa con su dirección IP. En este caso pueden observarla en la pantalla del mismo teléfono, y hasta cambiarla de ahí mismo o bien ingresar con la IP actual y desde el navegador configurarlo.

- Configurar la dirección IP, en la misma red que el intercomunicador, la misma que se indico en el apartado para el TM100 (E21V).
   Ingreso al web server con dirección IP -> Menu principal -> Network.
- Para recibir el video previo de llamada del TM100 en el teléfono con pantalla, de deberá realizar la siguiente configuración en: Menú principal -> Phone -> Action Plan

|              | MEDIA               | C      | OND       | FEATUR      | E    | CONTACT   | REMOTE CONTACT        | WEB DIAL | MCAST | ACTION PL |
|--------------|---------------------|--------|-----------|-------------|------|-----------|-----------------------|----------|-------|-----------|
|              |                     |        |           |             |      |           |                       |          |       |           |
| BASIC        | Usor-defined Action | Dian T | ablo      |             |      |           |                       |          |       |           |
| NETWORK      | Digit Map           | Line   | Direction | Type        | URL  | rtan      | //10 102 100 64/live  | (ch00_0  |       |           |
| VoIP         | "10.102.100.6       | 5" Any | Both      | Early       |      | rtsp      | ://10.102.100.65/live | (ch00_0  |       |           |
| PHONE        | Action Plan Add     |        |           |             |      | Line      |                       | Any Y    |       |           |
| FUNCTION KEY | Direction           |        | Inco      | ming Call 🗸 | ]    | Туре      |                       | Early ~  |       |           |
| MAINTENANCE  |                     |        |           |             |      |           | Add                   |          |       |           |
| SECURITY     | Action Plan Option  | v      |           |             | Dele | te Modify | (                     |          |       |           |
| LOGOUT       |                     |        |           |             |      |           |                       |          |       |           |
|              |                     |        |           |             |      |           |                       |          |       |           |

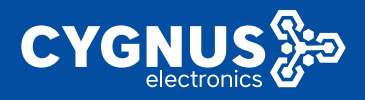

## Indicar los siguientes parámetros:

|                | MEDIA                  | DND        | FEATURE                      | CONTACT      | REMOTE CONTACT | WEB DIAL     | MCAST | ACTION PLAN |
|----------------|------------------------|------------|------------------------------|--------------|----------------|--------------|-------|-------------|
|                |                        |            |                              |              |                |              |       |             |
| > BASIC        | Action Plan Modify     |            |                              |              |                |              |       |             |
| > NETWORK      | Digit Map<br>Direction | "10<br>Inc | .102.100.64"<br>oming Call v | Line<br>Type | An             | y v<br>rly v |       |             |
| › VoIP         | URL                    | Apply      | p://10.102.100.64/li         | v            |                |              |       |             |
| > PHONE        |                        |            |                              |              |                |              |       |             |
| › FUNCTION KEY |                        |            |                              |              |                |              |       |             |
| > MAINTENANCE  |                        |            |                              |              |                |              |       |             |
| > SECURITY     |                        |            |                              |              |                |              |       |             |
| → LOGOUT       |                        |            |                              |              |                |              |       |             |

**Digit Map:** Dirección IP del intercomunicador que queremos abrir video previo de llamada.

**Direction:** En que sentido, si es en llamada entrante, saliente o ambos.

URL: rtsp://(dirección IP de intercomunicador)/live/ch00\_0 Ejemplo: rtsp://10.102.100.64/live/ch00\_0 (stream principal) Ejemplo: rtsp://10.102.100.64/live/ch00\_1 (sub stream)

**Type:** Si se quiere abrir previamente a responder la llamada, o una vez que se establece la llamada

Line: Seleccionar una línea en particular para efectuar la acción.

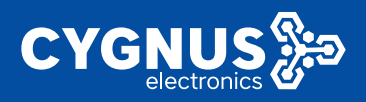

## En X7 y X7A de Fanvil, lo pueden ver de esta forma, es lo mismo:

|                                         | SIP SIP Hotspot Plan de marcación Plan de acción Ajustes comunes                                                                                                    |
|-----------------------------------------|----------------------------------------------------------------------------------------------------|
| › Sistema                               |                                                                                                    |
| > Red                                   | Afiadir plan de acción<br>Número: Tipo: Intradato y                                                                                                    |
| > Línea                                 | Dirección: Ambos v Linea: AUTO v<br>Usuario: Contraseña:                                                                                                    |
| <ul> <li>Configuraciones del</li> </ul> | URL: UserAgent:                                                                                                    |
| > Agenda                                | Añadir                                                                                                    |
| → Registro de llamadas                  | Opción plan de acción<br>192.168.188.2 v Borrar Modificar                                                                                                    |
|                                         | Tabla plan de acción Usuario-definido                                                                                                    |
|                                         | Índice         Número         Tipo         Dirección Línea         Usuario         URL         UserAgent         Action           1         192.168.188         Early         Both         All         admin         rtsp://192.168.188.2/live/ch00_1         Video |
| > Aplicación                            |                                                                                                    |
| › Seguridad                             |                                                                                                    |
| > Log Dispositivo                       |                                                                                                    |
|                                         |                                                                                                    |
|                                         |                                                                                                    |
|                                         | SIP SIP Hotspot Plan de marcación Plan de acción Ajustes comunes                                                                                                    |
| › Sistema                               |                                                                                                    |
| s Rod                                   | Modificar plan de acción                                                                                                    |
|                                         | Número:         192.168.188.2         Tipo:         Immediato           Dirección:         Ambos         Línea:         AUTO         V                                                                                                    |
| › Línea                                 | Usuario: admin Contraseña:                                                                                                    |
| > Configuraciones del                   | UKL:     ITSP://192.108.188.2/We/C     UserAgent:       MCAST Codec:     PCMU v     Action:     Video v                                                                                                    |
| > Agenda                                | Aplicar                                                                                                    |
| > Registro de llamadas                  |                                                                                                    |
|                                         |                                                                                                    |
| › Tecla de función                      |                                                                                                    |
| > Aplicación                            |                                                                                                    |
| › Seguridad                             |                                                                                                    |
| → Log Dispositivo                       |                                                                                                    |
|                                         |                                                                                                    |
|                                         |                                                                                                    |

Ejemplo: rtsp://10.102.100.64/live/ch00\_0 (stream principal) Ejemplo: rtsp://10.102.100.64/live/ch00\_1 (sub stream)

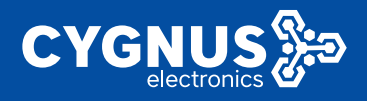

También en estos dos modelos X7 y X7A, se puede crear una agenda y numerar si tenemos varios tótems TM100:

|                      | Conta    | ctos A      | genda telefónica ( | en la nube Lista de llamad | fos Discado Web | Avanzado |      |           |                         |                     |
|----------------------|----------|-------------|--------------------|----------------------------|-----------------|----------|------|-----------|-------------------------|---------------------|
| > Sistema            |          |             |                    |                            |                 |          |      |           |                         |                     |
| Red                  | Lista de | contactos   |                    |                            |                 |          |      | Añadir cr | ntarto Borrar           | Borrar todo         |
| ) Línea              | Grupo:   | Todo        | v                  |                            |                 |          |      | Ante      | erior Página: 1         | Siguiente           |
|                      |          | Índice      | Nombre             |                            |                 |          |      |           | Grupo                   | Editar              |
| Configuraciones del  |          | 1           | TOTEM 1            | 172.18.22.2                |                 |          | Auto | Default   |                         | Editar              |
| comparaciones del    |          | 2           | TOTEM 2            | 172.18.22.3                |                 |          | Auto | Default   |                         | Editar              |
| . Annualiz           |          | 3           |                    |                            |                 |          | SIPO |           |                         | Editar              |
| Agenua               |          | 4           |                    |                            |                 |          | SIPO |           |                         | Editar              |
|                      |          | 5           |                    |                            |                 |          | SIPO |           |                         | Editar              |
| Registro de llamadas |          | 6           |                    |                            |                 |          | SIPO |           |                         | Editar              |
|                      |          | 7           |                    |                            |                 |          | SIPO |           |                         | Editor              |
| Tecla de función     |          | ,           |                    |                            |                 |          | SIPO |           |                         | Editor              |
|                      |          | •           |                    |                            |                 |          | SIPU |           |                         | Eulidi              |
| Aplicación           |          | 9           |                    |                            |                 |          | SIPO |           |                         | Editar              |
|                      |          | 10          |                    |                            |                 |          | SIPO |           |                         | Editar              |
| Seguridad            | 10 ~ 1   | Entradas po | or página          | My Contacts v Añadir a     | grupo           |          |      | Añ        | adir a lista blanca ( A | 'adir a lista negra |
|                      |          |             |                    |                            |                 |          |      |           |                         |                     |
| Log Dispositivo      |          |             |                    |                            |                 |          |      |           |                         |                     |
|                      |          |             |                    |                            |                 |          |      |           |                         |                     |
|                      |          |             |                    |                            |                 |          |      |           |                         |                     |

 Luego podemos configurar las teclas de acceso rápido que tienen los teléfonos, táctiles, para realizar acciones, como puede ser llamadas desde el teléfono a tal TM100, o bien podes abrir la cámara del TM100 que deseen.

Menu principal -> Function Key

|               | FUNCTION    |                        |               |                          |        |              |           |               |
|---------------|-------------|------------------------|---------------|--------------------------|--------|--------------|-----------|---------------|
|               |             |                        |               |                          |        |              |           |               |
|               |             |                        |               |                          |        |              |           |               |
| > BASIC       |             |                        |               |                          |        |              |           |               |
|               | Dsskey Pick | upNumber Global Settin | igs           |                          |        |              |           |               |
| > NETWORK     | SIP Line:   | SIP 1 V                |               |                          |        |              |           |               |
|               | PickUp      | Number                 |               | Apply                    |        |              |           |               |
| > VoIP        |             |                        |               |                          |        |              |           |               |
|               | Expansion M | todule Selection       |               |                          |        |              |           |               |
| > PHONE       | Expans      | ion Module 1 🗸         |               |                          |        | Load         |           |               |
|               | Кеу         | Title                  | Туре          | Value                    | Line   | Subtype      | Media     | Pickup Number |
| FUNCTION KEY  | F 1         | TOTEM 1                | Memory Key V  | 10.102.100.64            | SIP1 v | Intercom v   | VIDEO V   |               |
|               | F 2         | VIDEO TOTEM 1          | Application ~ | rtsp://10.102.100.64/liv | AUTO V | URL V        | DEFAULT V |               |
| > MAINTENANCE | F 3         | TOTEM 2                | Memory Key V  | 10.102.100.65            | SIP3 V | Intercom v   | VIDEO V   |               |
|               | F 4         | VIDEO TOTEM 2          | Application ~ | rtsp://10.102.100.65/liv | AUTO V | URL          | DEFAULT V |               |
| > SECURITY    | F 5         |                        | Line V        |                          | SIP5 V | None v       | DEFAULT V |               |
|               | F 6         |                        | Key Event V   |                          | AUTO V | Redial V     |           |               |
| > LOGOUT      | F 7         |                        | Key Event V   |                          | AUTO V | Release v    |           |               |
|               | F 8         |                        | Memory Key V  |                          | SIP1 V | BLF/NEW CALL | DEFAULT V |               |
|               | F 9         |                        | Memory Key V  |                          | SIP1 V | BLF/NEW CALL | DEFAULT V |               |
|               | F 10        |                        | Memory Key V  |                          | SIP1 V | BLF/NEW CALL | DEFAULT Y |               |
|               | F 11        |                        | Memory Key V  |                          | SIP1 V | BLF/NEW CALL | DEFAULT V |               |

\*Nota: para el video es el mismo URL que utilizamos antes, por RTSP.

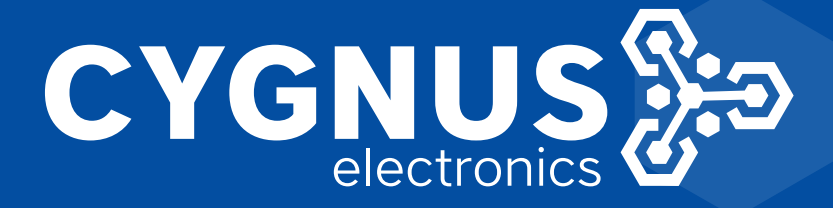

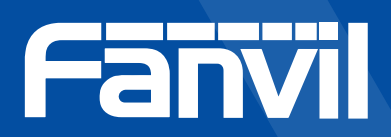